苗栗縣消防局線上申辦電
 子化系統使用說明暨簡介
 承辨人:課員張焜郁
 聯絡電話:037-338110轉114

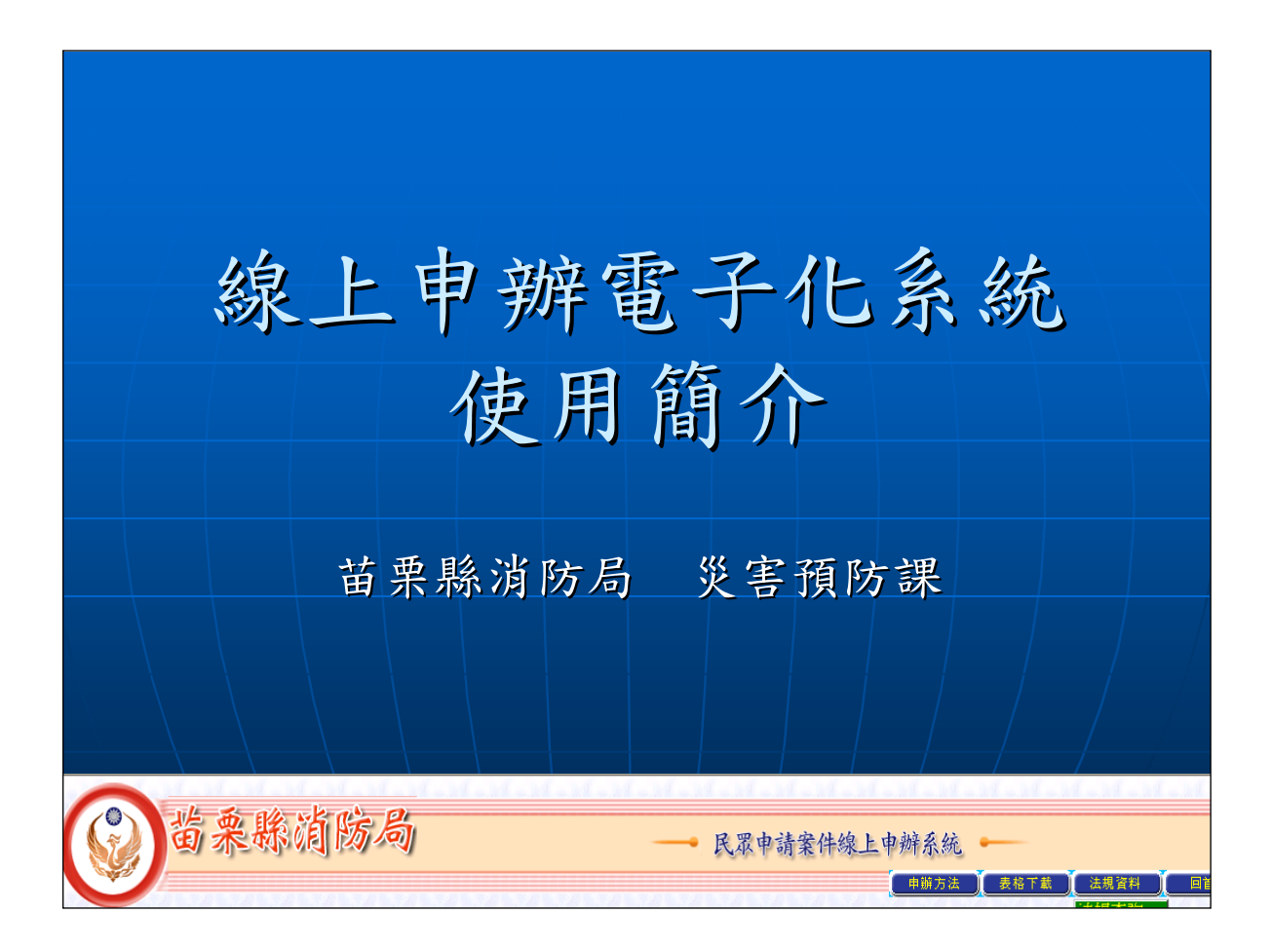

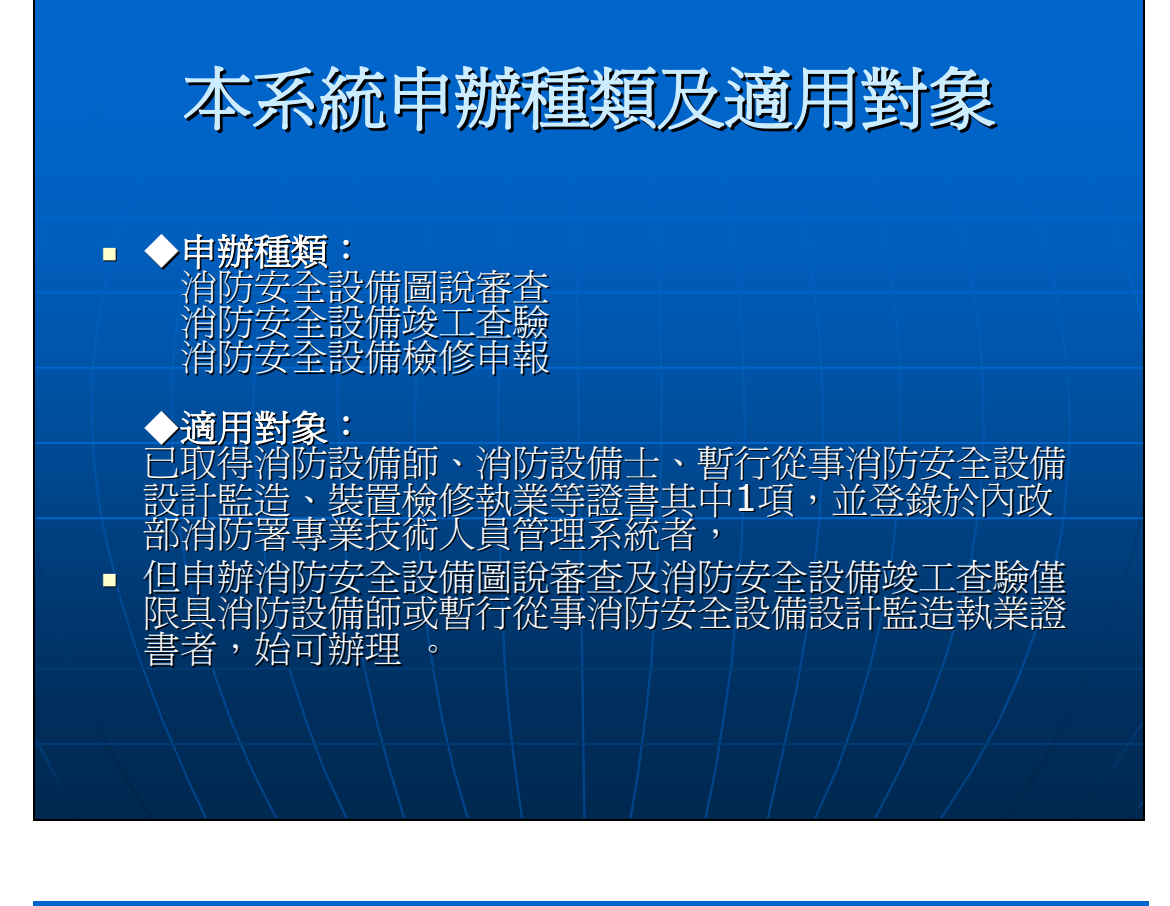

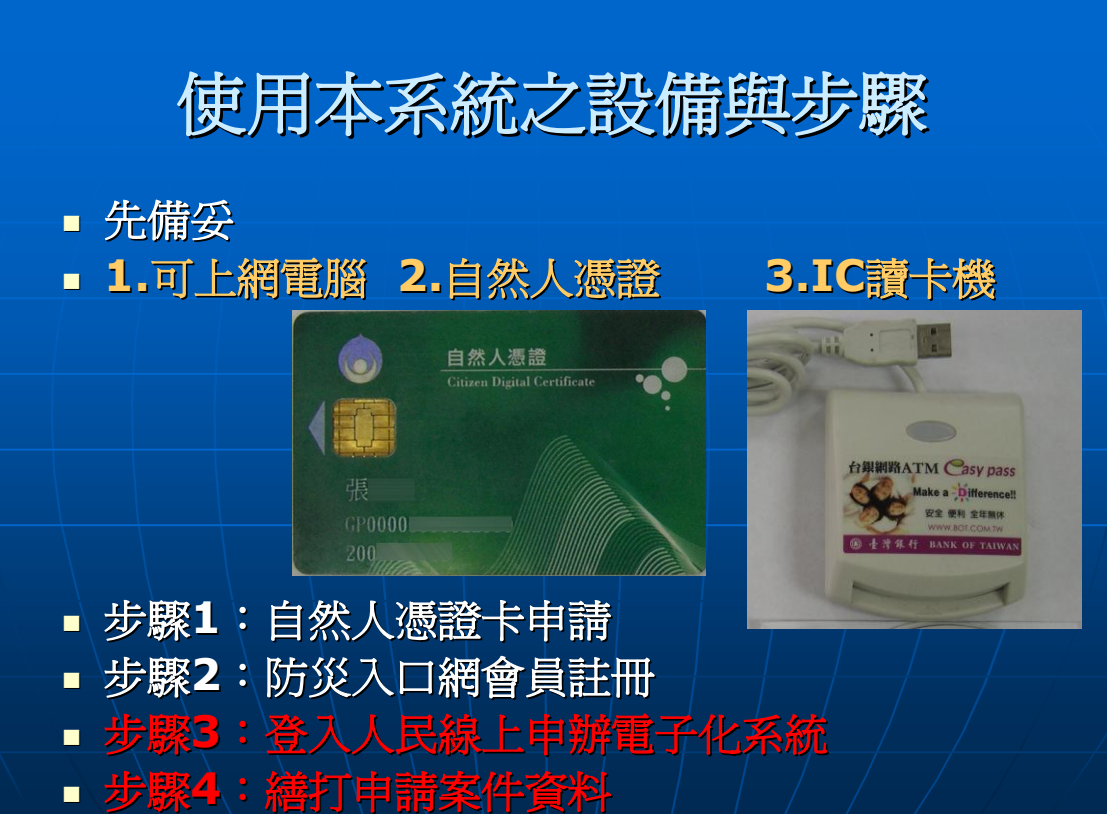

## 進入「人民線上申辦電子化系統」

■ 以瀏覽器上網,開啓本局網址(大小寫不拘)

WWW.MLFD.GOV.TW

■ 進入本局網站

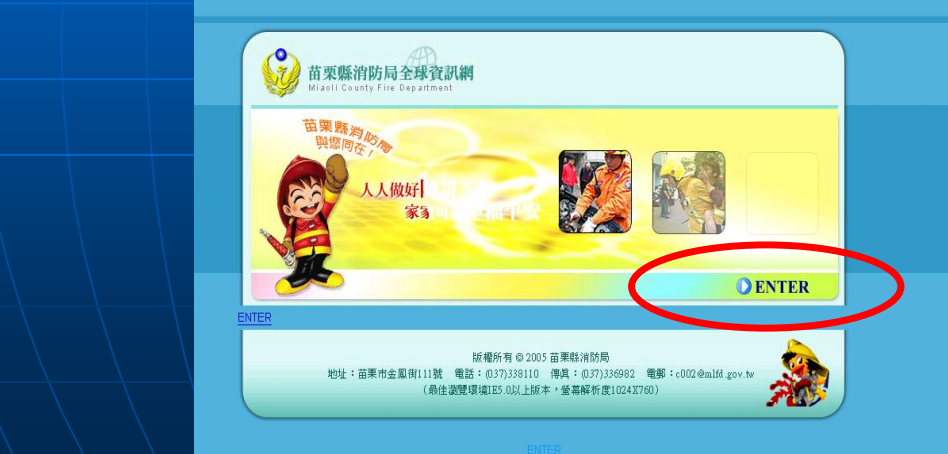

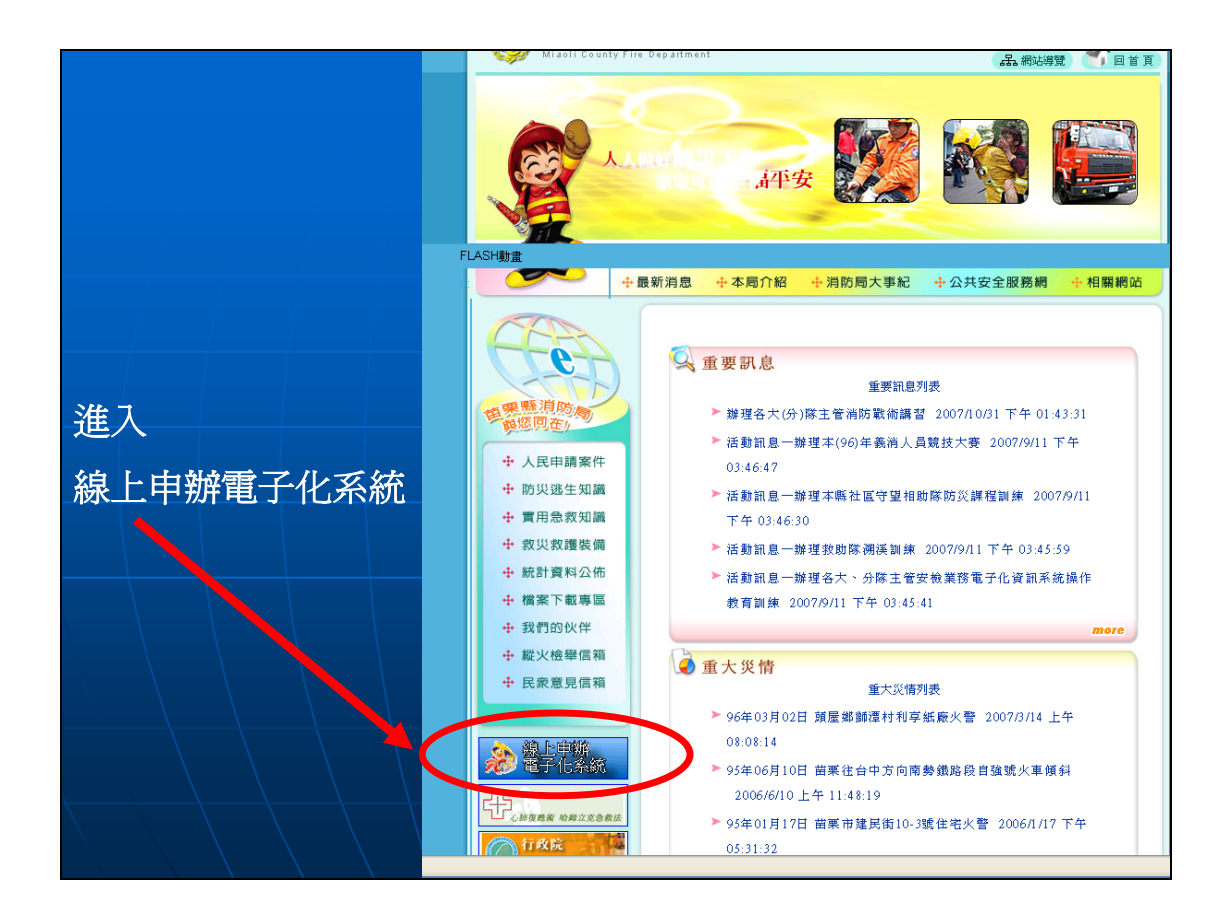

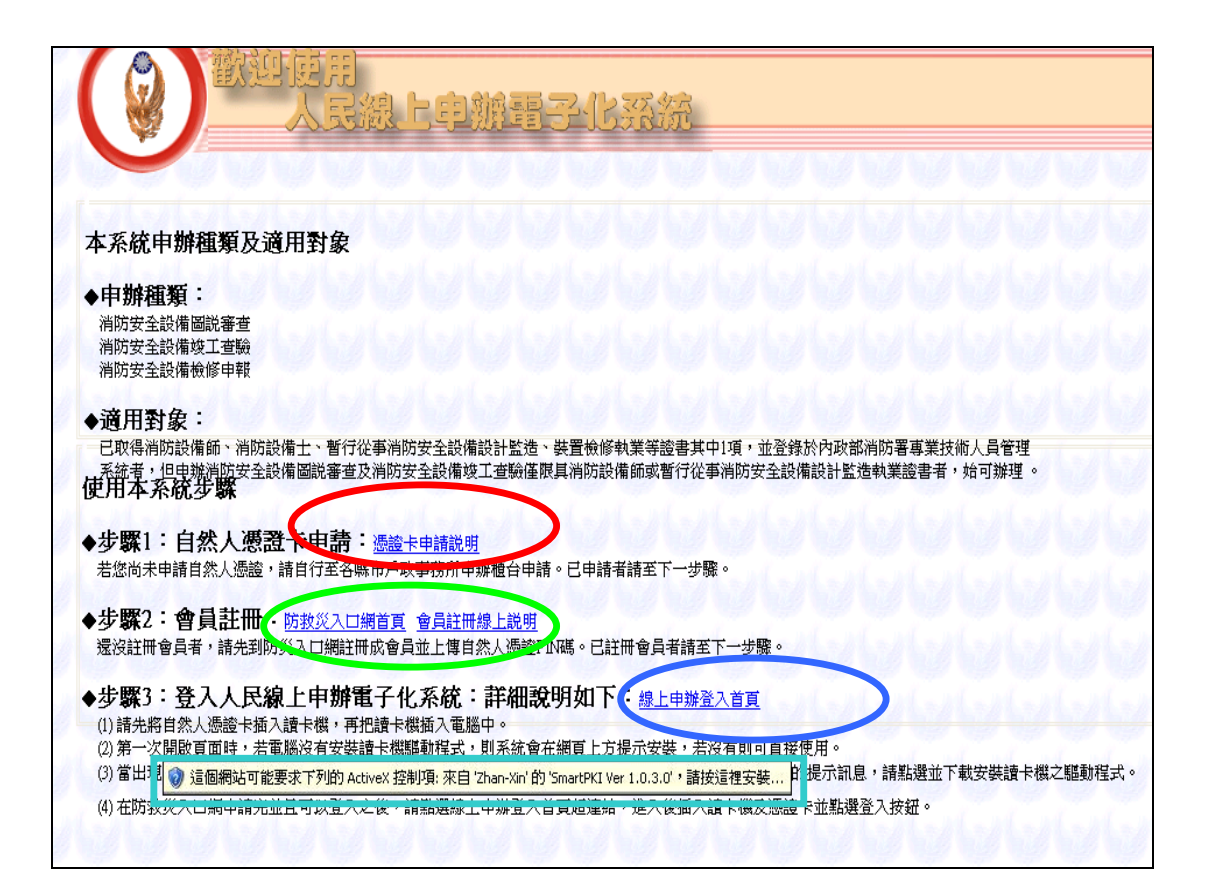

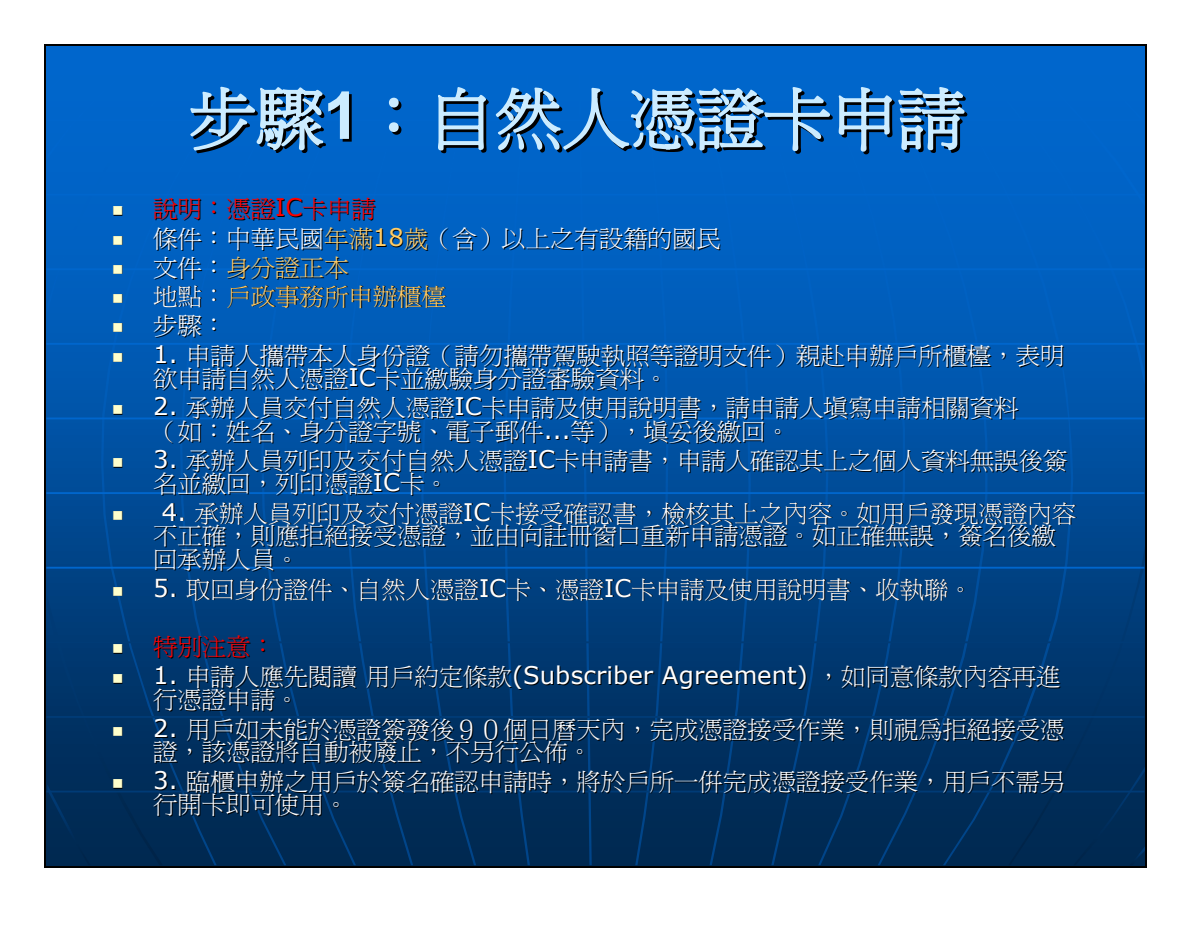

| ❷馮證IC卡申請 - Mozilla Firefox |             |                                                                                 |  |  |  |  |  |  |  |
|----------------------------|-------------|---------------------------------------------------------------------------------|--|--|--|--|--|--|--|
| 檔案 (F) 編輯 (E) 枝            | 〕視(V) 歴史(S) | 書籤 (B) 工具 (T) 説明 (H)                                                            |  |  |  |  |  |  |  |
| 苗栗縣消防局全球                   | 資訊網 🖂 🗋     | http://public.mlf…/nfa93/jsp/base/ 🔄 📄 憑證IC卡申請 🧯                                |  |  |  |  |  |  |  |
| 憑證作業                       | ■ 憑證 IC 卡申  | 山斎                                                                              |  |  |  |  |  |  |  |
| 憑證申辦窗口RAC                  |             |                                                                                 |  |  |  |  |  |  |  |
| 集體申辦線上開卡                   |             |                                                                                 |  |  |  |  |  |  |  |
| 線上更改憑證公佈作業                 |             |                                                                                 |  |  |  |  |  |  |  |
| 憑證IC卡申請                    | 説明:         | 憑證IC卡申請                                                                         |  |  |  |  |  |  |  |
| 憑證IC卡廢止                    | 條件:         | 中華民國年滿18歲(含)以上之有設籍的國民                                                           |  |  |  |  |  |  |  |
| 憑證停用                       | 文件:         | 身分證正本                                                                           |  |  |  |  |  |  |  |
| 憑證復用                       | 地點:         | 戶政事務所申辦櫃檯                                                                       |  |  |  |  |  |  |  |
| 憑證內容更改                     | 步驟:         | 1. 申請人攜帶本人身份證(請勿攜帶駕駛執照等證明文件)親赴申辦                                                |  |  |  |  |  |  |  |
| 修改用戶代碼                     |             | 戶所櫃檯,表明欲申請自然人憑證IC卡並繳驗身分證審驗資料。                                                   |  |  |  |  |  |  |  |
| 忘記PIN碼/鎖卡解碼説<br>明          |             | <ol> <li>承辦人員交付自然人憑證IC卡申請及使用說明書,請申請人填寫申請相關資料(如:姓名、身分證字號、電子郵件等),填妥後繳</li> </ol>  |  |  |  |  |  |  |  |
| 修改PIN碼説明                   |             | 回。                                                                              |  |  |  |  |  |  |  |
| 查詢憑證簽發情形                   |             | <ol> <li>承辦人員列印及交付自然人憑證IC卡申請書,申請人確認其上之個<br/>人資料無誤後簽名並繳回,列印憑證IC卡。</li> </ol>     |  |  |  |  |  |  |  |
| 檢視憑證IC卡資訊                  |             | 4. 承辦人員列印及交付憑證IC卡接受確認書,檢核其上之內容。如用                                               |  |  |  |  |  |  |  |
| 修改聯絡用電子信箱                  |             | 戶發現憑證內容不正確,則應拒絕接受憑證,並由向註冊窗口重新                                                   |  |  |  |  |  |  |  |
| 費用                         |             | 申請憑證。如正確無誤,簽名後繳回承辦人員。                                                           |  |  |  |  |  |  |  |
|                            | J           | <ol> <li>取回身份證件、自然人憑證IC卡、憑證IC卡申請及使用説明書、收<br/>執聯。</li> </ol>                     |  |  |  |  |  |  |  |
|                            | 特別注意:       | 1. 申請人應先閱讀 用戶約定條款(Subscriber Agreement) ,如同意<br>條款內容再進行憑證申請。                    |  |  |  |  |  |  |  |
|                            |             | <ol> <li>用戶如未能於憑證簽發後90個日曆天內,完成憑證接受作業,則<br/>視為拒絕接受憑證,該憑證將自動被廢止,不另行公佈。</li> </ol> |  |  |  |  |  |  |  |
|                            |             | <ol> <li>a. 臨櫃申辦之用戶於簽名確認申請時,將於戶所一併完成憑證接受作業,用戶不需另行開卡即可使用。</li> </ol>             |  |  |  |  |  |  |  |

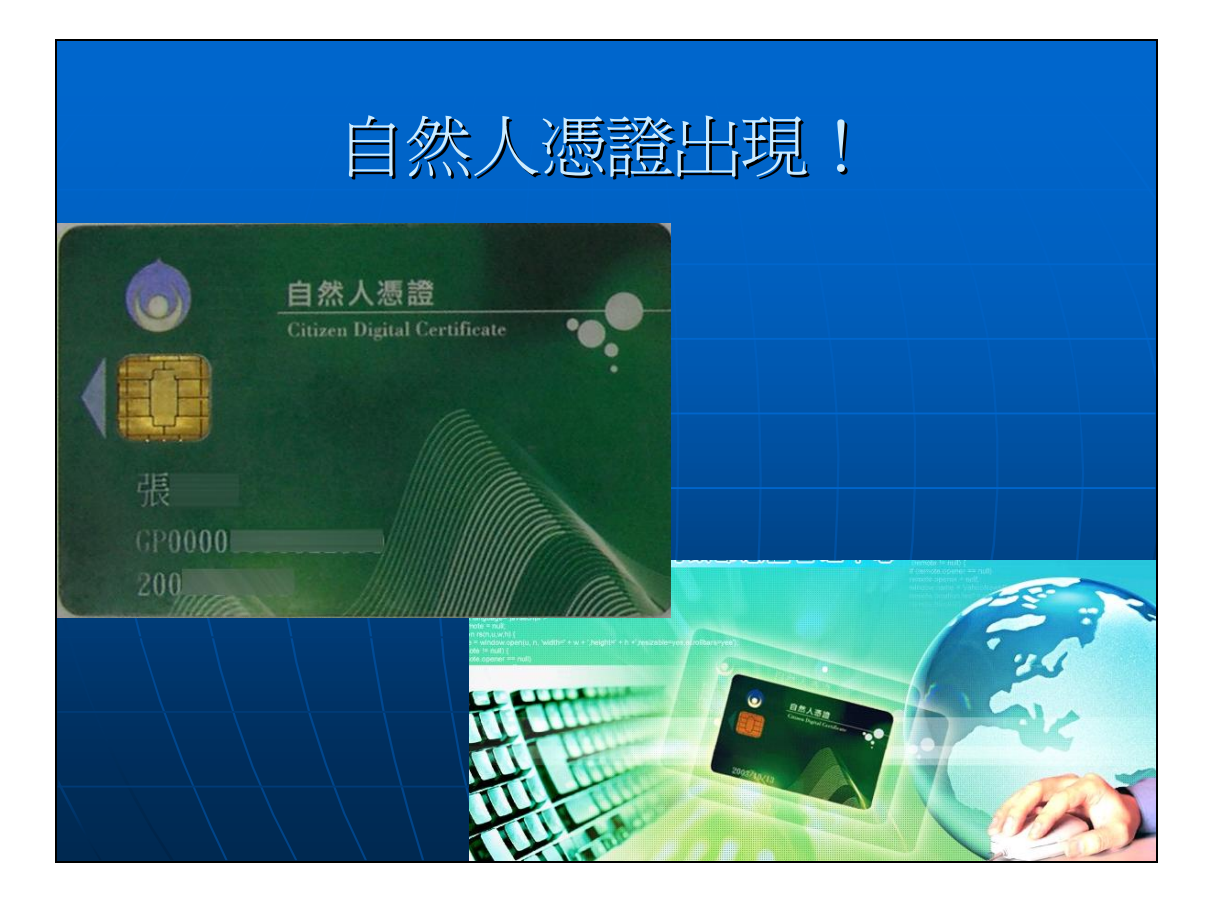

## 會員註冊線上說明(開啓說明)

## 

|                                                                                 | 步 <b>驟2</b> :防                            | 災入口網會員                               | 註冊             |  |  |  |  |  |  |
|---------------------------------------------------------------------------------|-------------------------------------------|--------------------------------------|----------------|--|--|--|--|--|--|
| 😢 行政院災害防救委                                                                      | 《員會防救災入口網站 - Mozilla Firefo               | ox                                   |                |  |  |  |  |  |  |
| 檔案 (E) 編輯 (E) 材                                                                 | 檢視 (V) 歴史 (S) 書籤 (B) 工具 (T)               | 說明 (H)                               |                |  |  |  |  |  |  |
| 🕒 苗栗縣消防局全球                                                                      | 〈資訊網 💿 🗋 http://public.mlf…/nf            | a93/jsp/base/ 🔄 🗋 行政院災害防救委員會防…       | 💶 🗋 會員申請說明 🛛 🔹 |  |  |  |  |  |  |
| 行政院災害防救委員會<br>防救災人口約<br>お客 會員申請 會員登入<br>・<br>English ● PDA版 ● 手螺版 ● 全文檢索 ● 細站罐業 |                                           |                                      |                |  |  |  |  |  |  |
|                                                                                 | > 首頁                                      |                                      |                |  |  |  |  |  |  |
| 問卷調査                                                                            | 最新消息                                      | <b>救災處理新開稿</b>                       |                |  |  |  |  |  |  |
| 收令宣導<br>日 # 22 日                                                                | ▶防救災資訊系統停機維護公告<br>(4/14~4/15)             |                                      | 更多             |  |  |  |  |  |  |
| 取初相思                                                                            | (414 4) 13)                               | <b>工</b> 工                           | 會員申請與          |  |  |  |  |  |  |
| <u> </u>                                                                        | 災害處理應鏈報告                                  | 防救災訊息發佈                              | 催眠中萌流任         |  |  |  |  |  |  |
| <sup>弟兄问想朱</sup>                                                                |                                           | T 名                                  | 国家             |  |  |  |  |  |  |
| <u> </u>                                                                        |                                           | 220                                  |                |  |  |  |  |  |  |
| 火古詞調員                                                                           |                                           |                                      |                |  |  |  |  |  |  |
| <b>川誠官理水筑</b><br>展在前河市田本街                                                       |                                           |                                      |                |  |  |  |  |  |  |
| 正牛約計成未旦詞                                                                        |                                           |                                      |                |  |  |  |  |  |  |
| 力與細社                                                                            |                                           |                                      |                |  |  |  |  |  |  |
| 111 88月9月                                                                       |                                           |                                      |                |  |  |  |  |  |  |
| 新新久旧三社<br>資訊安全政策 麗私權<br>無障礙 Copyu                                               | 政策宣告 無障礙設計<br>right @ 2005 行政院災害防救委員會 版權的 | 所有   維運中心 (02)8195-9119 #5903 及 5904 |                |  |  |  |  |  |  |

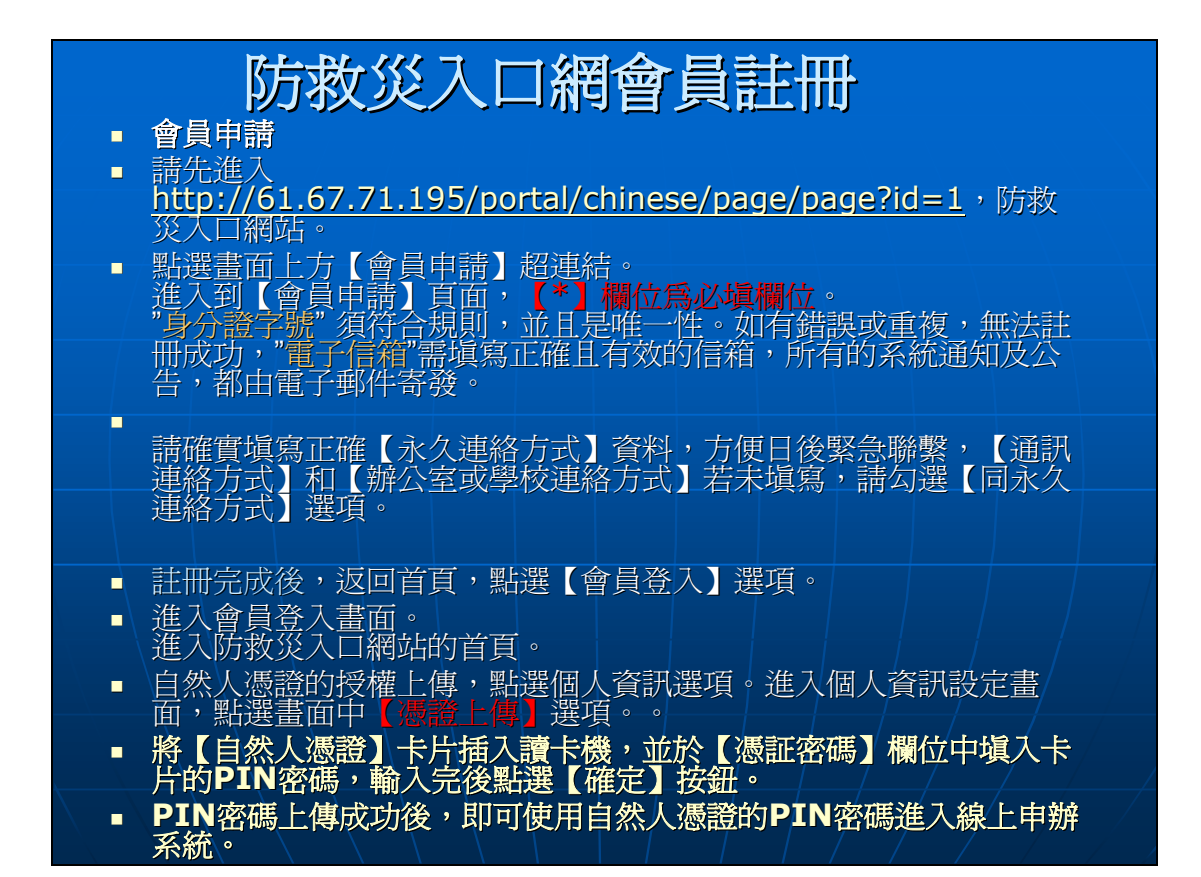

| 🥹 行政院災害防救委員會防救災入口網站 - Mozilla Firefox                    |                              |
|----------------------------------------------------------|------------------------------|
| 檔案 (F) 編輯 (E) 檢視 (V) 歷史 (S) 書籤 (B) 工具 (T) 說明 (H)         |                              |
| 🕒 苗栗縣消防局全球資訊網 🗔 🕒 行政院災害防救委員會防救… 🗔 🕒 會員申請請                | 免明 🖸 📑                       |
| 職業資訊                                                     |                              |
| * 教育程度: 專科 🗸                                             | 災害應變中心的使用者,                  |
| * 職業類別: 農林漁牧礦業 🗸                                         | 請務必選擇"所屬機關代<br>號"及"所屬機關OID", |
| * 職稱: 請輸入                                                | 機關管理者將會做身份的                  |
| 專長/職掌:請輸入                                                | 极到,力便管理和按框。                  |
| 選擇機關代號及所屬機關OD                                            |                              |
|                                                          |                              |
| 所屬的棋腳代號或單位代號(公務人員運用): 請難人                                |                              |
| 所屬機關OID(公務人員適用):請輸入                                      |                              |
| 注意。然本推动力心的使用来,转变心器摆"所属地跟伴娘"及"所属地跟                        |                              |
| OID",機關管理者將會做身份的核對,方便管理和授權。                              |                              |
| 永久連絡方式                                                   |                              |
| 地址: 郵遞區號 請輸入 縣市 🗸                                        | 永久連絡方式                       |
| 地址 請輸入                                                   | 13 0 0 million and           |
| 電話:請輸入 範例:02-12345678-1234                               |                              |
| 傳真: 請輸入 範例:02-12345678                                   |                              |
| 行動電話: 請輸入 範例:0922123456                                  |                              |
| 補油連絡方式                                                   |                              |
| □ 同永久連絡方式                                                | 通知連絡方式                       |
| 地址: 郵遞區號 清輸入 縣市                                          | ADDITAL HILL AND AND         |
| 地址篇輪輸入                                                   |                              |
| 電話: 請輸入 範例: 02-12345678-1234                             |                              |
| 博真:  詩輸入                                                 |                              |
| 行動電話: 肩神仙へ 節例:0922123456                                 |                              |
| 辦公室或學校連絡方式                                               |                              |
| 同永久連絡方式                                                  | 辦公室或學校連絡方式                   |
| 地址: #が過国語 育報 (本) 際時 (*********************************** |                              |
| 地址 副第四へ 電子 ・ 活輸入                                         |                              |
| 電話· 新輸入 節例: 02-12345678                                  |                              |
| 行動電話: 請輸入 範例: 0922123456                                 |                              |
|                                                          |                              |
| 送出資料                                                     |                              |
| 完成                                                       |                              |

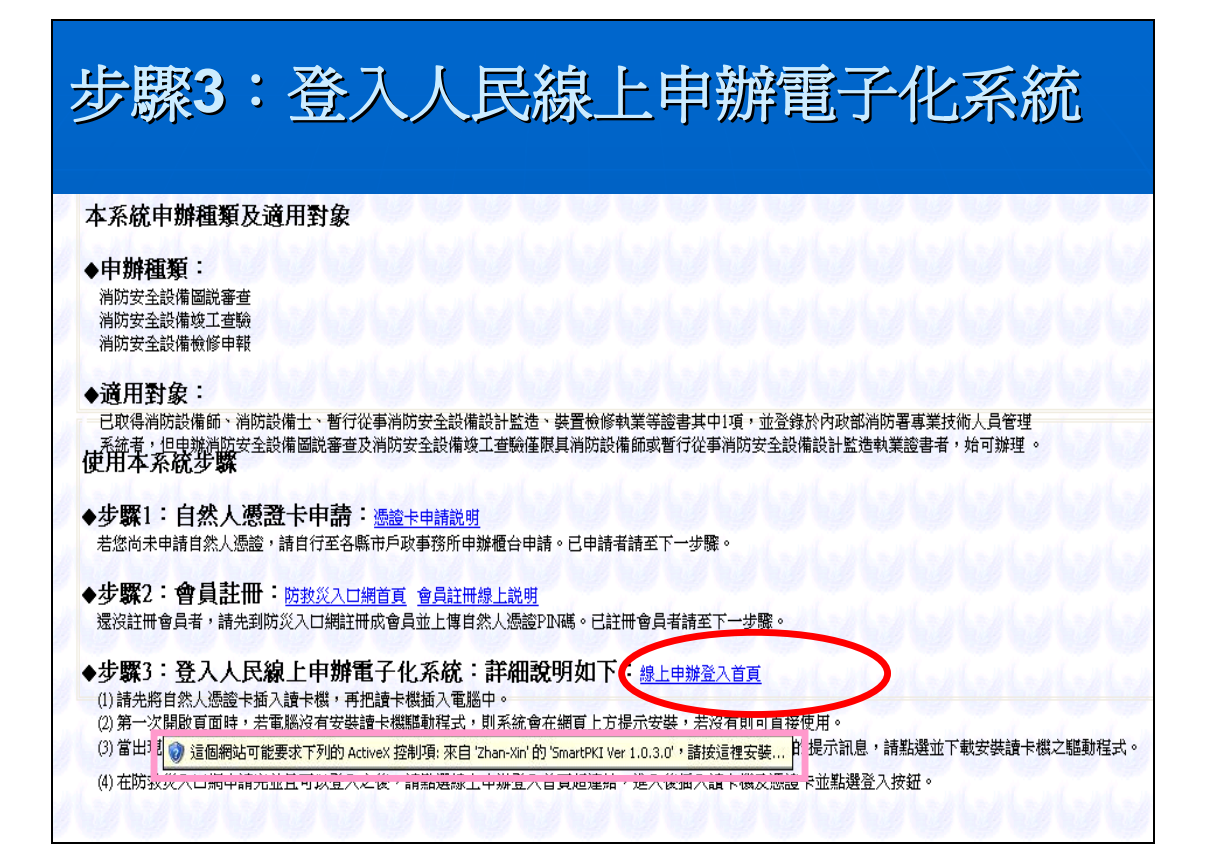

| 安裝系統要求的ActiveX控制項 1                                                                                                    |
|----------------------------------------------------------------------------------------------------|
| -<br>3 http://public.mlfd.gov.tw:8080 - 歡迎使用全國清防資訊系統!! << base.OLlogin >> - Microsoft Internet Explorer                                                                                                    |
| 「<br>魯楽()」 編輯() - 板硯(Y) - 萩田 録葉(山) - 山具() - 説明(山)<br>- 今、 浸用細計可能更かて別的 1.4.4.4 物制商 ホウ 7.5.4 You(b) Nation (1.2.1.0.20)。 結婚活躍生涯                                                                                                    |
| ○ 「○ 「○ 「○ 」」 「○ 」」 「○ 」 「○ 」」 「○ 」」 「○ 」」 「○ 」」 「○ 」 「○ 」 「○ 」 □ □ □ 」 「○ 」 □ □ □ 」 「○ 」」 □ □ □ □ □ □ □ □ □ □ □ □ □ □ □ □ □ □                                                                                                    |
|                                                                                                    |
| <ul> <li>         ・設定のの         ・設定のの         ・なになどれ客         ・ない         ・ない          ・ない         ・ない         ・ない         ・ない         ・ない         ・ない         ・ない         ・ない          ・ない         ・ない          ・ない         ・ない         ・ない         ・ない         ・ない         ・ない         ・ない         ・ない         ・ない         ・ない         ・ない         ・</li></ul> |

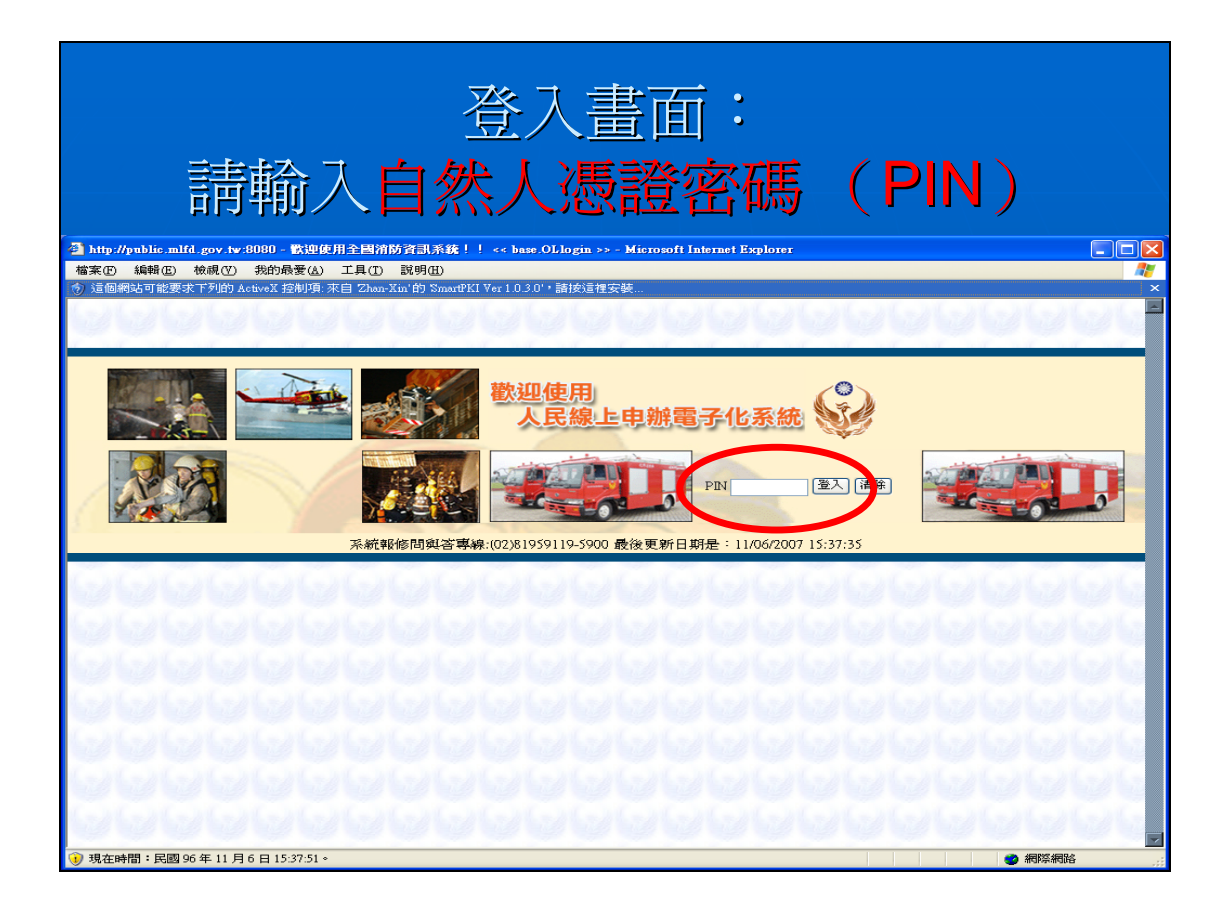

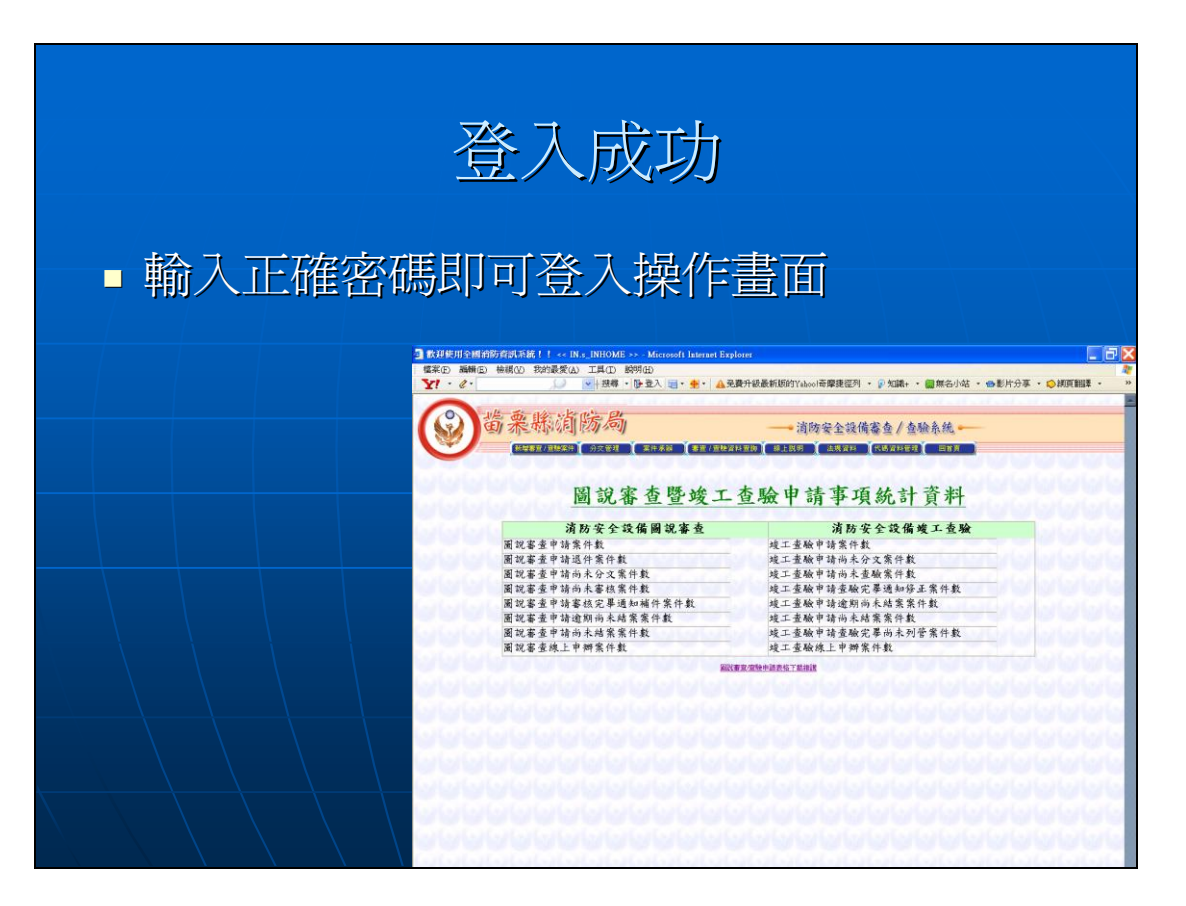

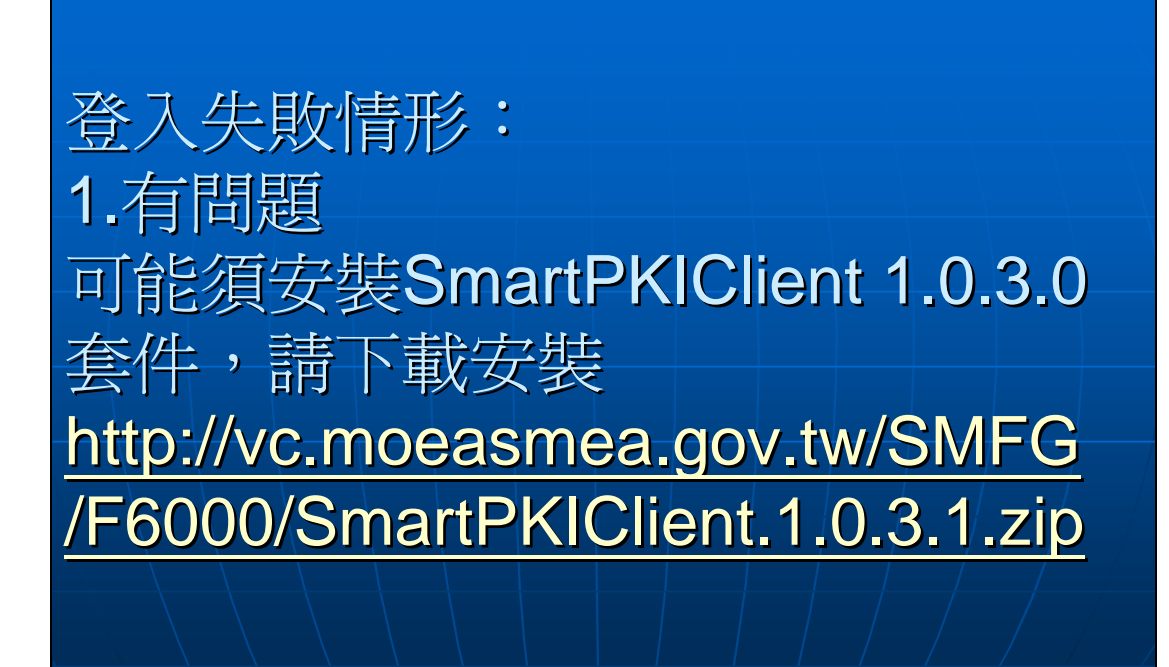

| .tp://public.mlfd.gov.tw:8080 - 歡迎朝 | 東田全國消防資訊系統!! << OL.OLHOME >> - Microsoft Internet Explorer            |  |  |  |  |  |  |  |  |  |  |
|-------------------------------------|-----------------------------------------------------------------------|--|--|--|--|--|--|--|--|--|--|
| 案(E) 編輯(E) 檢視(V) 我的最愛(A             | 」 工具(I) 説明(H)                                                         |  |  |  |  |  |  |  |  |  |  |
| 1 - 0 -                             | ▼ 接尋・ 登予入 電・ ●・ ▲ 免費升級最新版的Yahool奇摩捷徑列・ 》知識+ ・ 編無名小站 ・ ●影片分享 ・ ◎網頁翻譯 ・ |  |  |  |  |  |  |  |  |  |  |
|                                     |                                                                       |  |  |  |  |  |  |  |  |  |  |
| 苗果縣消                                | 防局 民眾申請案件線上申辦系統                                                       |  |  |  |  |  |  |  |  |  |  |
|                                     | 中崩方法 表稿下載 法规资料 回答頁                                                    |  |  |  |  |  |  |  |  |  |  |
|                                     | I A A A A A A A A A A A A A A A A A A A                               |  |  |  |  |  |  |  |  |  |  |
|                                     | 民眾網路申辦管理                                                              |  |  |  |  |  |  |  |  |  |  |
| 抱歉, 一則本局消防專技                        | 人員資料庫中並無您的資料,所以暫時無法提供您線上申辦服務!                                         |  |  |  |  |  |  |  |  |  |  |
| 目前提供                                | <b>些的線上申辦 服務項目如下</b> :                                                |  |  |  |  |  |  |  |  |  |  |
| 1. 消严<br>2. 消严<br>3. 消严             | 方安全設備圖說審查<br>方安全設備竣工查驗<br>方安全設備檢修申報 <b>丹目各 酉 国</b> 9                  |  |  |  |  |  |  |  |  |  |  |
| 4r = 1 - 1 - 1                      | 大败尔凶乙                                                                 |  |  |  |  |  |  |  |  |  |  |
| 怨可以<br>約辦理<br>出                     | <sup>建速中辨建度量调功能,量调中辨条件</sup><br><sup>建度。</sup> 因為消防專技資料庫              |  |  |  |  |  |  |  |  |  |  |
| 本局地日                                | 址 苗栗市金鳳街111號                                                          |  |  |  |  |  |  |  |  |  |  |
| 本局電話                                | ₩ 037-338110 <b>未右你的</b> 資料                                           |  |  |  |  |  |  |  |  |  |  |
| 連絡人                                 |                                                                       |  |  |  |  |  |  |  |  |  |  |
|                                     |                                                                       |  |  |  |  |  |  |  |  |  |  |
|                                     |                                                                       |  |  |  |  |  |  |  |  |  |  |
|                                     |                                                                       |  |  |  |  |  |  |  |  |  |  |
|                                     | ~~~~~~~~~~~~~~~~~~~~~~~~~~~~~~~~~~~~~~                                |  |  |  |  |  |  |  |  |  |  |
|                                     | י אבו אבו אבו אבו אבו אבו אבו אבו אבו אבו                             |  |  |  |  |  |  |  |  |  |  |
|                                     |                                                                       |  |  |  |  |  |  |  |  |  |  |
|                                     |                                                                       |  |  |  |  |  |  |  |  |  |  |

| 🗿 歡迎使用全國消防資訊系統!! << IN.s_INHOME >> - Microsoft Intern | et Explorer                                              |
|-------------------------------------------------------|----------------------------------------------------------|
| 檔案(E) 編輯(E) 檢視(Y) 我的最愛(A) 工具(I) 說明(H)                 |                                                          |
| ∑!・ ℓ・                                                | AB費升級最新版的Yahool奇摩捷徑列 · 🖉 知識+ · 🎆 無名小站 · 🔿影片分享 · 🥬 網頁翻譯   |
|                                                       | الدابدات الدابية الدابية الدابية الدابية الدابية الدابية |
| (2) 苗来縣道防局                                            |                                                          |
| 新培書查/直驗案件 分交管理 案件不端 書查 /                              | ·宣驗資料宣詞 線上說明 法规资料 代碼資料管理 回首頁                             |
| 新增消防安全設備圖說審查客件                                        |                                                          |
| 新聞酒防安全設備竣工査験申本 取った                                    | 工本聆由装束佰纮社咨料                                              |
|                                                       | 上旦十月书识凯司具杆                                               |
| 消防安全設備圖說審查                                            | 消防安全設備竣工查驗                                               |
| 圖說審查申請案件數                                             | 竣工查驗申請案件數                                                |
| 圖說審查申請退件案件數                                           | 竣工查验申请尚未分文案件数                                            |
| 圖說審查申請尚未分文案件數                                         | 竣工查驗申請尚未查驗案件數                                            |
| 圖說審查申請尚未審核案件數                                         | 竣工查驗申請查驗完畢通知修正案件數                                        |
| 圖說審查申請審核完畢通知補件案件數                                     | 竣工查驗申請逾期尚未結案案件數                                          |
| 圖說審查申請逾期尚未結案案件數                                       | 竣工查驗申請尚未結案案件數                                            |
| 圖說審查申請尚未結案案件數                                         | 竣工查驗申請查驗完畢尚未列管案件數                                        |
| 圖說審查線上申辦案件數                                           | 竣工查驗線上申辦案件數                                              |
|                                                       | 回設書音店論由該主約工業培護                                           |
|                                                       | 國記會包,包茲中語政治主義相對                                          |
|                                                       | ~~~                                                      |
|                                                       |                                                          |

| 秦(E)         | 編輯(上)                           | 險視(⊻) 扌 | 抗的最変(A       | ) 工具(I)                            | 說明(H)        |          |         |       |                                            |                   |                                         |             |                    |      |      |        |  |
|--------------|---------------------------------|---------|--------------|------------------------------------|--------------|----------|---------|-------|--------------------------------------------|-------------------|-----------------------------------------|-------------|--------------------|------|------|--------|--|
| 1 -          | 4                               |         | , Q          | ~ ↓ 搜尋                             | • 🔂 🔁        | 入 📑 🔹    | 🕁 - 🗎 🛦 | 免費升級  | 及最新版的Yahoo!i                               | 奇摩捷徑列 🔹           | 👂 知識+ 🔹                                 | 🔙 無名小站      | ・ 🔿 影片分            | }事 ・ | ()網頁 | 翻譯 •   |  |
|              |                                 |         |              |                                    | a Caral M    | f., hf., |         | 6     | - MI - MI - M                              | Calif and a       | and and a                               | and and     | 111-11             |      |      | af Lud |  |
| 0            |                                 |         | (金)沾         | 時島                                 | 2            |          |         |       | Sletts                                     | 1. X X 10 14 - 20 | + (++++++++++++++++++++++++++++++++++++ | A 11        |                    |      |      |        |  |
| 26           |                                 | 1 SEU   | ধন গাল       | 120,200                            |              |          |         |       | 一滴防                                        | 安全設備番             | 查/查驗                                    | 余統 🗕        |                    |      |      |        |  |
| and a        |                                 | 新増審3    | 查/查驗案件       | 分交管理                               | <u>) x</u> f | ‡承辦 🚶    | 審查 / 查驗 | 資料查詢  | ) 線上説明 )                                   | 法規資料              | 、碼資料管理)                                 | 回省頁         | l i                |      |      |        |  |
|              |                                 |         |              |                                    |              |          |         |       |                                            |                   |                                         |             |                    |      |      |        |  |
| 1 33         |                                 |         |              |                                    |              |          |         |       |                                            |                   |                                         |             |                    |      |      |        |  |
| 1            |                                 |         |              |                                    | 沾            | 防安       | 2全-     | 設住    | 皆圖 說 3                                     | 家杏室               | 件                                       |             |                    |      |      |        |  |
|              |                                 |         | 199 - 19     |                                    | 1/4          | 114 -    |         | - 17  |                                            |                   |                                         |             |                    |      |      |        |  |
| 位為必          | 填稠位項目                           | ,请您務必;  | 奥潟・          |                                    | 1.34         |          | 110     | 13/1  | 20 20 20                                   | 3/13/1            |                                         | 11 34       | 2/13/1             | 34   |      |        |  |
| 122          | ~                               | 申請      | 日期*          | 0961107                            |              |          |         |       |                                            |                   |                                         |             |                    |      |      |        |  |
| *申           | 請項目                             |         |              |                                    |              |          |         |       |                                            |                   |                                         |             |                    |      |      |        |  |
| 新建           |                                 | □ 增建    |              | □ 改建                               | 1.11         |          | 修建      |       | <ul> <li>         受更放計         </li> </ul> |                   |                                         |             |                    |      |      |        |  |
| 變更用          | 月途                              | □ 宽内    | 装修           | 🗌 戶數                               | 變更           |          | 捕领使     | 18,   | 🗌 项目更勤                                     |                   | \$1時建築物                                 |             | 特種建築物              |      |      | 其他     |  |
| *理           | 筑伽咨                             | *1      |              |                                    |              |          |         |       |                                            |                   |                                         |             |                    |      |      |        |  |
| ·Æ           | 示 10 頁                          | 41      |              |                                    |              |          |         | 5+10  | 100                                        |                   |                                         |             | D+10.400           |      |      |        |  |
| 定条           | 初石梅                             |         |              |                                    |              | 建杂物用途    |         | 調選    | 讀選擇                                        |                   | ▼ 使用分                                   |             | 了些 詞进行平<br>計 44 44 |      |      |        |  |
| P7[7]        | 6 - F 12                        |         | ~            |                                    | *            | 建杂研      |         |       |                                            |                   | 建築師予務所                                  |             | 融資加                |      |      |        |  |
| 建道系          | 見 500、500、600)<br>45、55、55      |         | ?¥           | 號                                  | 1.20         | 使用親照號碼   |         |       | 字第號                                        |                   | 建柴                                      | 足条初落構       |                    | 調選洋  |      |        |  |
| 建築           | 初め反                             |         |              | m                                  |              | ▲地面積*    |         |       | m²                                         |                   | 本次甲                                     | 本次甲請面積*     |                    |      |      | m²     |  |
| 肥穰用          | 也被面積                            |         |              | m²                                 |              | 足        | ¥ 國 推   |       |                                            | m²                | 楼                                       | 18.         | 地上一層               | - 地下 | 唐    | - All  |  |
|              | 縣市*                             | 鄉鎮市     | ī <u>ē</u> * | 村里                                 |              | 粼        |         | 街     | 、路段                                        | 卷                 | 츄                                       | 門牌號         | 地區或                | 其他   |      |        |  |
| 苗栗敷          | ę. 🗸                            |         | ~            |                                    | ~            |          |         |       |                                            |                   |                                         |             |                    |      | -    | 所增     |  |
| 縣市* 鄭鎮市區* 村里 |                                 | 村里      |              | 地段米                                |              |          | 地小段     | ł     | L號(母)*                                     | 地图                |                                         | 號(子)        |                    |      |      |        |  |
| 苗栗敷          | £ ✓                             |         | ~            |                                    | *            | •        |         |       |                                            |                   |                                         |             |                    |      | 新增   |        |  |
|              |                                 |         |              |                                    |              |          |         | -     |                                            |                   | 0.0 mil                                 | 444 mil 444 | mark to a          |      |      |        |  |
| *            | 類 別 樓層別 原有面積m <sup>2</sup> 申請面積 |         | '請面積[        | m <sup>2</sup> 變更後面積m <sup>2</sup> |              | m*       | 母唐合計面積m | • 橫高加 | 各層用道                                       | 夏更後.              | 升遂 棲櫓                                   | 了衛性         |                    | 3 M  |      |        |  |
| 地下           | × عا                            |         |              |                                    |              |          |         |       |                                            |                   |                                         |             |                    | ~    | Ľ    | 新唱     |  |
|              | <i>फ्रा</i> ट ह <b>र</b>        |         | 0            |                                    | U            |          | 0       |       | U                                          | 0                 |                                         |             |                    |      |      |        |  |
| *聯           | 絡人資                             | 料       |              |                                    |              |          |         |       |                                            |                   |                                         |             |                    |      |      |        |  |

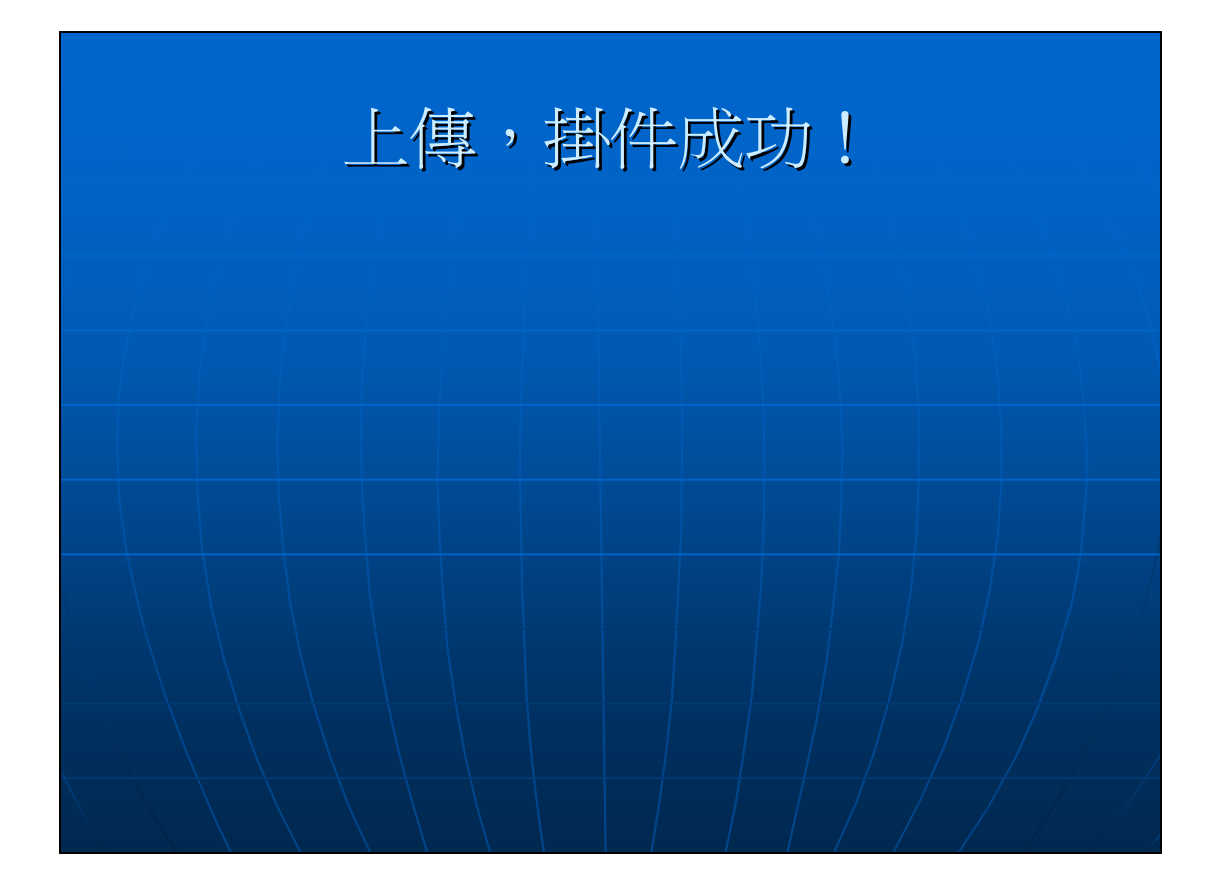